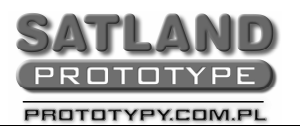

- 1. Otwieramy program "Rimu"
- 2. Wybieramy
  - "File"
    - "Open"
      - Wybieramy plik z projektem płytki PCB
      - Otwórz
- 4. Wybieramy
  - "File"
  - "Export"
    - "CAM Files"
      - "Layers"
        - Zaznaczamy wszystkie warstwy "All Layers"
      - "Ok"
- 5. Zamykamy program Rimu
- 6. Eksportowaliśmy gerbery do katalogu, w którym znajduje się nasz plik